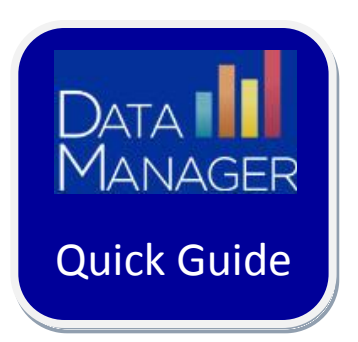

## Web Reporting Keys: Account Holder Tasks

## **Getting Started**

- Log in to <u>http://www.riversidedatamanager.com</u>
- Select **Admin** from the upper right corner of the banner
- Click Manage Reporting Access

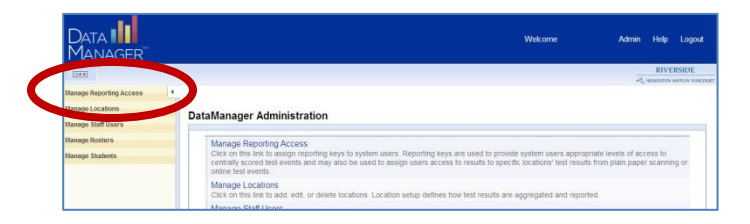

## To email Reporting Keys to individual users:

- In the E-Mail Address box corresponding to a reporting level, type e-mail addresses (Note: enter up to five users to whom you want to grant report access; separate each email address with a comma or semicolon).
- o Click E-mail

|                                        | 14 <sup>-</sup>      |             | DataMan          | ager P  | eporting Adr                | ministration                                         | 4        |
|----------------------------------------|----------------------|-------------|------------------|---------|-----------------------------|------------------------------------------------------|----------|
| Manage Locations<br>Manage Staff Users | BR Iowa fall         | 2           | Datamat          | agerit  | cporting Au                 | DataManager Repor                                    | ting Adm |
| Manage Rosters                         | BUILDING             |             | CLASS            | Grade   | Reporting Key               | E-Mail Address                                       |          |
| Manage Students                        | Riverside Elementa   | iry         | Garcia Gr 3      | 3       | RIVERSIDEES9<br>GR3GARCIA46 | admin@riversidecity.org<br>egarcia@riversidecity.org |          |
|                                        | An e-mail has been s | ent to each | user that you sp | ecified |                             | Pa                                                   | ide 1 of |

• Repeat this step to send the same reporting key to more than five users.

## To create a spreadsheet containing reporting keys:

 Copy and paste the reporting keys from the DataManager Reporting Administration page into the spreadsheet

Repeat steps for all test events

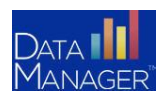